# OpenAthens/GALILEO SIGN-IN INSTRUCTIONS For Students & Faculty/Staff

DpenAthens

## 1. Type the web address login to OpenAthens

### https://www.openathens.net/

#### Use your wiregrass Single Sign On to Access OpenAthens/GALILEO

| Sy OpenAthens                                  |                                       |                                                                                 |
|------------------------------------------------|---------------------------------------|---------------------------------------------------------------------------------|
| OpenAthens 🛞                                   | Users                                 |                                                                                 |
| Service status                                 | What would you like to do?            | News                                                                            |
| Documentation                                  |                                       | <ul> <li>Read our latest News and Blogs</li> </ul>                              |
| On                                             | <ul> <li>Login to MyAthens</li> </ul> | Events                                                                          |
| Support                                        | Find your organisation                | <ul> <li>Sign up to our Admin training cours<br/>and customer events</li> </ul> |
|                                                | Sorgotten your password?              | Scheduled<br>maintenance                                                        |
|                                                | Generate an OpenAthens link           |                                                                                 |
| Delete d links                                 |                                       | 🙊 Service health                                                                |
| Related links                                  | Administrators                        |                                                                                 |
| OpenAthens resources<br>All OpenAthens enabled |                                       |                                                                                 |

2. Type Wiregrass in the Find Your Organization Box, it should populate in the drop down and then click the school name:

| ငံ္ခဲ့ OpenAthens                   |    |                                       |   |
|-------------------------------------|----|---------------------------------------|---|
| Sign in with an OpenAthens account. |    | Find your organisation.               |   |
| Username                            |    | Search                                |   |
| Email address or username           | OR | wire                                  | Q |
| Password                            |    | 1 organisation found                  |   |
| A Password                          |    | 🥡 Wiregrass Georgia Technical College |   |
| Sign in                             |    |                                       |   |
| Problems signing in?                |    |                                       |   |

Pbennett drafted 2019

## 3. Click the link that read Wiregrass and a sign-in box should populate to sign into Wiregrass.

| Sy OpenAthens                       |    |                                    |           |
|-------------------------------------|----|------------------------------------|-----------|
| Sign in with an OpenAthens account. |    | Find your organisation.            |           |
| Username                            |    | Search                             |           |
| Lenail address or username          | OR | wire                               | Q         |
| Password                            |    | 1 organisation found               |           |
| Password                            |    | Wiregrass Georgia Technigg College | € Sign in |
| Sign in                             |    |                                    |           |
| Problems signing in?                |    |                                    |           |

4. Once the Sign-in Populates Choose Student or Faculty/Staff. Then enter your Single Sign-On ID and Password Wiregrass.

| DpenAthens                | Choose how to sign in. × Faculty/Staff Sign in at Wiregrass Georgia Technical College     |   |
|---------------------------|-------------------------------------------------------------------------------------------|---|
| Sign in w                 | s ac Students<br>Sign in at Wiregrass Georgia Technical College                           |   |
| Username                  | OpenAthens                                                                                |   |
| Email address or username | VR WITE                                                                                   | Q |
| Password                  | 1 organisation found                                                                      |   |
| Password                  | Wiregrass Georgia Technick College                                                        |   |
| Sign in                   |                                                                                           |   |
| Problems signing          | n?                                                                                        |   |
| By using                  | this site you agree to us setting cookies. Please see our privacy and cookie information. |   |

Pbennett drafted 2019